# Notice d'utilisation du solveur

#### **Exemple :**

## I. Solveur OpenOffice ou MS-Office

Le solveur dans la feuille de calcul n'est pas installé par défaut. Si vous n'avez pas de solveur dans votre feuille de calcul de OpenOffice, voici la procédure d'installation.

a- Télécharger scsolver.uno.oxt mis à votre disposition sur Arel

b- Mettre le paquetage dans un répertoire donné (de préférence dans le répertoire d'OpenOffice)

c- Suivre la procédure d'installation suivante

- 1. Lancer Calc de OpenOffice.
- 2. Sélectionner Tools --> Extension Manager (Outilsà Gestionnaire des extensions).
- 3. Lorsque la boite de dialogue est ouverte, cliquer sur **Add** (**Ajouter**). Ceci va ouvrir la boite de dialogue de recherché de fichiers. Localiser et ajouter le paquetage du Solveur que vous avez téléchargé.
- 4. Si tout se passé bien, vous allez voir **scsolver.uno.zip** enabled (à l'état activé) sous la catégorie My Extensions (Mes Extensions) dans la boite de dialogue **Extension Manager**.
- 5. Sortir de la boite en cliquant par Close (Fermer).
- 6. Ouvrir une nouvelle feuille de calcul par File à New à Spreadsheet (Fichierà Nouveauà Classeur).
- 7. Vérifier que le solveur est bien mis en place en regardant dans Outils

| <b>a</b> ex | o1 - OpenOff                  | ice.org Calc              |                |        |                                               |    |         | _1                                             | IJ× |
|-------------|-------------------------------|---------------------------|----------------|--------|-----------------------------------------------|----|---------|------------------------------------------------|-----|
| Eichie      | r É <u>d</u> ition <u>A</u> f | fichage <u>I</u> nsertion | Forma <u>t</u> | Outils | Donnée <u>s</u> Fe <u>n</u> être Aid <u>e</u> |    |         |                                                | ×   |
| 1 1 1 1     | - 🖂 🔚 🗉                       | a I 📝 I 🔒 🛃               | 6 🖳   💙        | АВС    | Vérification orthographique                   | F7 | 👶 💱     | 科   🥭 🖋                                        |     |
| i Jan       | Arial                         |                           | 10             |        | Langue                                        | •  | 1. % \$ | % <u>• • • • • • • • • • • • • • • • • • •</u> | >>  |
| : • •       | 1                             |                           |                |        | Audit                                         | •  |         | 000 000.                                       | _   |
| F4          |                               |                           | =              |        | AutoCorrection                                |    |         |                                                |     |
|             | A                             | B<br>ation linéaire       | С              | - 57   | Recherche de valeur cible                     |    | F       | G                                              | 12  |
| 2           |                               |                           |                | U      | Solveur                                       |    |         |                                                | -   |
| 3           |                               |                           |                | _      | Scépar 2                                      |    |         |                                                |     |
| 4           |                               | ×1                        |                |        | Decenter Marrie                               |    |         | l                                              |     |
| 5           |                               |                           |                |        | Protection                                    | ×  |         |                                                |     |
| 6           | FO                            | 3                         |                |        | Contenu des cellules                          |    |         |                                                |     |
| 7           |                               |                           |                |        |                                               |    |         |                                                | - 1 |
| 8           | contraintes                   | 1                         |                | . 🙆    | <u>G</u> allery                               |    | L       |                                                |     |
| 9           |                               |                           |                | 111    | Media Pla <u>v</u> er                         |    | L       |                                                | +   |
| 10          |                               | 3                         |                |        | Magyor                                        |    | -       |                                                | +   |
| 11          |                               |                           |                |        | <u>Macros</u>                                 |    | L       |                                                |     |
| 13          |                               |                           |                |        | Gestionnaire des <u>e</u> xtensions           |    |         |                                                | +   |
| 14          |                               |                           |                |        | Paramétrage du filtre XML                     |    |         |                                                | +   |
| 15          |                               |                           |                |        | <u>P</u> ersonnaliser                         |    |         |                                                | +   |
| 16          |                               |                           |                |        | Opt <u>i</u> ons                              |    |         |                                                |     |
|             | ·                             |                           |                |        |                                               |    |         |                                                |     |
|             |                               |                           |                |        |                                               |    |         |                                                | 2   |
|             |                               |                           |                |        | · · · ·                                       |    |         |                                                |     |

### 1. Création du tableau dans une feuille de calcul

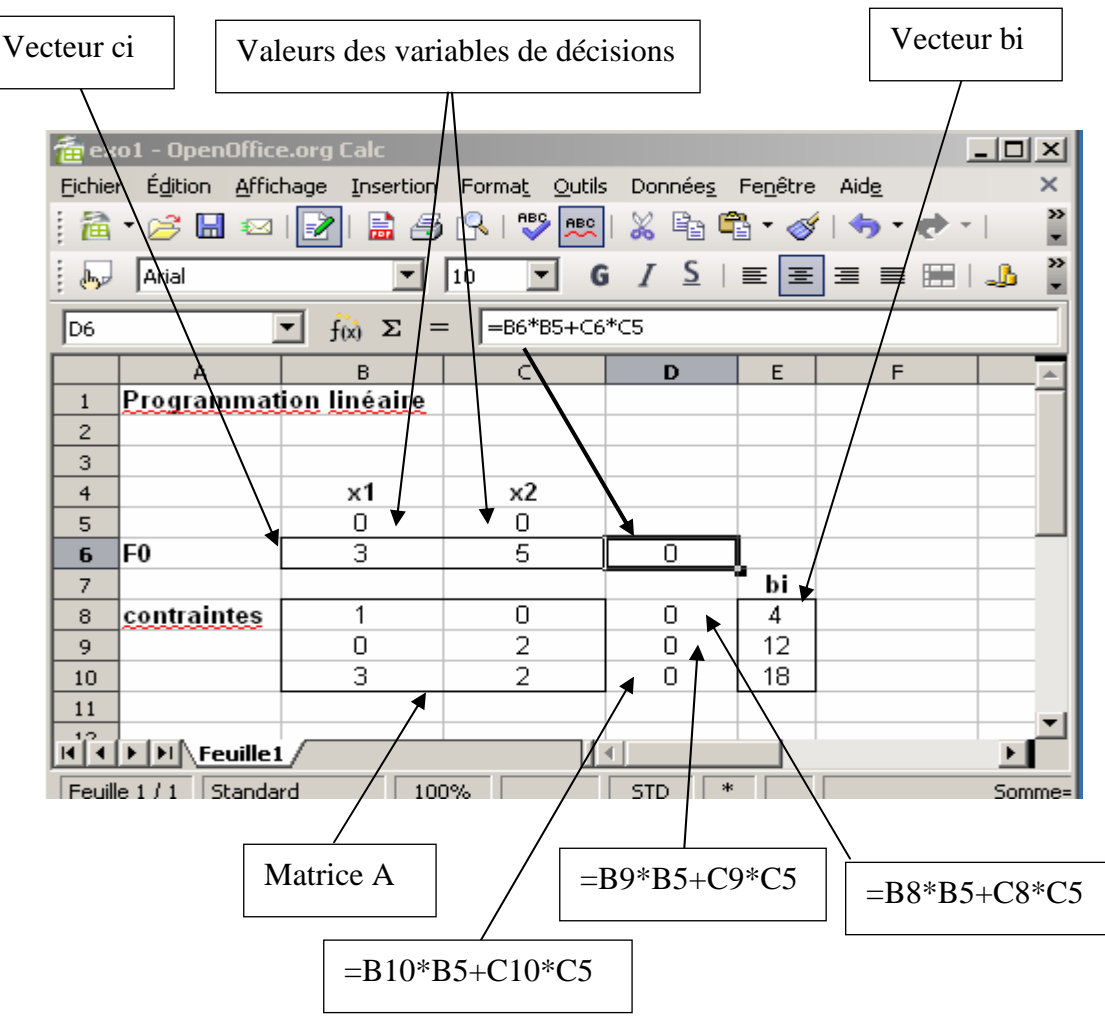

### **Commentaires** :

- Les cellules B5 et C5 vont contenir respectivement les valeurs des variables de décision x1 et x2

- Les cellules B6 et C6 contiennent les coefficients ci du système
- La cellule D6 va contenir la valeur de la fonction objectif définie par (=B6\*B5 + C6\*C5)

- Les cellules D8, D9 et D10 contenir les valeurs des équations définies dans les contraintes pour les valeurs x1 et x2 définies par les cellules B5 et C5

## 2. Lancer le solveur

| <b>a</b> ex | o1 - Openi         | Office.         | org Calc              |                |                |                     |                      |              |    |          | _           |          |
|-------------|--------------------|-----------------|-----------------------|----------------|----------------|---------------------|----------------------|--------------|----|----------|-------------|----------|
| Eichie      | r É <u>d</u> ition | <u>A</u> fficha | age <u>I</u> nsertion | Forma <u>t</u> | <u>O</u> utils | Donnée <u>s</u>     | Fe <u>n</u> être     | Aid <u>e</u> |    |          |             | ×        |
| : 🇎         | • 🧭 🔚              | ≥               | 📝   🗟 🎒               |                | ABC            | <u>V</u> érificatio | on orthogr           | aphique      | F7 | 💩 🛃      | 7   🕗 🗸     | •   *    |
|             | 0 rial             |                 |                       | 10             |                | L <u>a</u> ngue     |                      |              | •  | <u> </u> | 5% 0-, .000 | »        |
| : 🐡         | IAna               |                 |                       |                |                | Audit               |                      |              | •  |          |             | -        |
| F4          |                    | -               | $\int f(x) \Sigma =$  |                |                | AutoCorr            | ection               |              |    |          |             |          |
|             | A                  |                 | B                     | C              |                | Deebeuel            |                      |              |    | F        | G           | <u> </u> |
| 1           | Program            | matio           | on lineaire           |                | Y              | Recherch            | ie de valeu          | ur cibie     |    |          |             |          |
| 2           |                    |                 |                       |                |                | Solveur             | •                    |              |    | ļ        |             |          |
| 3           |                    |                 | ~1                    |                |                | Scénarla            |                      |              |    | <u> </u> |             |          |
| -4          |                    |                 | ~ ~ 1                 |                |                | Protectio           | n                    |              | •  | <u> </u> | <b>.</b>    |          |
| 6           | F0                 |                 | 3                     |                |                |                     |                      |              |    | <u> </u> |             |          |
| 7           |                    |                 |                       |                |                | Contenu             | des ce <u>l</u> lule | s            | •  |          |             |          |
| 8           | contraint          | tes             | 1                     |                | Ê              | Gallery             |                      |              |    |          |             |          |
| 9           |                    | ~~~             | 0                     |                |                | Modia Dia           | Vor                  |              |    |          |             |          |
| 10          |                    |                 | 3                     |                |                |                     | 1 <u>7</u> 61        |              |    |          |             |          |
| 11          |                    |                 |                       |                |                | <u>M</u> acros      |                      |              | •  |          |             |          |
| 12          |                    |                 |                       |                |                | Gestionn            | aire des <u>e</u> >  | tensions     |    |          |             |          |
| 13          |                    |                 |                       |                |                | Paramétr            | age du filt          | re XML       |    |          |             |          |
| 14          |                    |                 |                       |                |                | Personna            | liser                |              |    |          |             | _        |
| 15          |                    |                 |                       |                |                | Options             |                      |              |    |          |             | _        |
| 16          |                    |                 |                       |                |                | Options             |                      |              |    |          |             |          |
|             |                    |                 |                       | _              |                |                     |                      |              |    |          |             |          |
|             |                    |                 |                       |                | 100            |                     |                      |              |    | r = -r   |             |          |
|             |                    |                 |                       |                |                |                     |                      |              |    |          |             |          |

### 3. Faire rentrer les variables dans le solveur

- Cellule cible : contient la cellule de la fonction objectif D6
- Valeur cible : selection Maximiser ou Minimiser de la fonction objectif
- En modifiant les cellules contient les cellules des variables de décision

Pour ajouter une contrainte, on clique n appuie sur le bouton **Ajouter**, et on obtient la boite de dialogue ci-dessous

| 7              | Constraint          | × |
|----------------|---------------------|---|
| Cell Reference | Con <u>s</u> traint |   |
| <u>0</u> K     | Cancel              |   |

On remplie les différents champs, on valide par OK, et on revient dans la boite de dialogue précédant

On appuie sur le bouton **Résoudre** pour résoudre le PL

| 撞 ex                                                                                                    | o1 - OpenOffic    | e.org Calc                              |                        |                   |      |          | _                                      |            |
|----------------------------------------------------------------------------------------------------|-------------------|-----------------------------------------|------------------------|-------------------|------|----------|----------------------------------------|------------|
| <u>Fichier Édition Affichage</u> Insertion Forma <u>t</u> <u>O</u> utils Données Fe <u>n</u> être Aid <u>e</u> ×     |                   |                                         |                        |                   |      |          |                                        |            |
| [ 🔁 र 🧀 🔚 📨   📝   🔜 🖪 🕄   💖 📖   🐰 🗞 🛍 🛍 र 🛷   🦘 र 🕐 र   💩 抖 🏹   👘 🦹                                                  |                   |                                         |                        |                   |      |          |                                        |            |
|                                                                                                    | Arial             | •                                       | 10 🔽 G                 | <i>I</i> <u>S</u> | ΞΞ   | ∃ ≡ 🔛    | ୢୢୢୢୢୢୢୢୢୢୢୢୢୢୢୢୢୢୢୢୢୢୢୢୢୢୢୢୢୢୢୢୢୢୢୢୢୢ | •• ••      |
| $\boxed{\begin{array}{c} c_{13} \\ \hline \end{array}  \overbrace{f(x)}  \Sigma  =  \boxed{} \\ \hline \end{array}}$ |                   |                                         |                        |                   |      |          |                                        |            |
|                                                                                                    | A                 | В                                       | С                      | D                 | E    | F        | G                                      | <u>^</u>   |
| 1                                                                                                    | Programmat        | tion linéaire                           |                        |                   |      |          |                                        |            |
| 2                                                                                                    |                   |                                         |                        |                   |      |          |                                        |            |
| 4                                                                                                    |                   | v1                                      | v7                     |                   |      |          |                                        |            |
| 5                                                                                                    |                   |                                         | <u> </u>               |                   |      |          |                                        |            |
| 6                                                                                                    | FO                | 3                                       | 5                      | 0                 |      |          |                                        |            |
| 7                                                                                                    |                   |                                         |                        |                   | bi   |          |                                        |            |
| 8                                                                                                    | contraintes       | 1                                       | 0                      | 0                 | 4    |          |                                        |            |
| 9                                                                                                    |                   | 0                                       | 2                      | 0                 | 12   |          |                                        |            |
| 10                                                                                                    |                   | 3                                       | 2                      | 0                 | 18   |          |                                        |            |
| 11                                                                                                    | Ealuaur           |                                         |                        |                   |      |          | <br>                                   | <b>a</b> - |
| 12                                                                                                    | Solveur           |                                         |                        |                   |      |          |                                        | -          |
| 13                                                                                                    | Définition d      | lu modèle                               |                        |                   |      | [        | Découdro                               | 1 - 1      |
| 15                                                                                                    |                   | ble 🛛                                   | Feuille1.\$D\$6        |                   | 1    | L        | Resource                               | J          |
| 16                                                                                                    | U-louw cit        | -<br>A Mavim                            | isay 🔿 Minin           |                   | •    |          | Réinitialiser                          |            |
| 17                                                                                                    | valeur ui         | Die te <u>M</u> axim                    | iser 😌 Mil <u>l</u> in | liser             |      |          | -                                      | 4          |
| 18                                                                                                    | <u>E</u> n modifi | iant les cellules 🛿                     | Feuille1.\$B\$5:\$0    | <b>1</b> \$5      |      |          | Options                                |            |
| 19                                                                                                    |                   |                                         |                        |                   |      |          |                                        |            |
| 20                                                                                                    | Contrainte        | s appliquées —                          |                        |                   |      |          |                                        |            |
| 21                                                                                                    | \$Feuillet        | L.\$D\$8 <= \$Feuil<br>したひたり <= たちっいil  | le1.\$E\$8             |                   | Ajou | uter     | Foregistrer                            | 1 -        |
| 22                                                                                                    | \$Feuillet        | 1,\$D\$9 <= \$Feu<br>1,\$D\$10 <= \$Feu | ille1.\$E\$10          |                   |      |          | Enregiscier                            | ┛┠╴╷       |
| 23                                                                                                    | \$Feuillet        | l.\$B\$5 >= 0                           |                        | _                 | Mog  | liher    | C <u>h</u> arger                       |            |
| 24                                                                                                    | Feuille1          | l.\$C\$5 >= 0                           |                        |                   | Eff; | acer   - |                                        |            |
| 26                                                                                                    |                   |                                         |                        | _                 |      |          |                                        |            |
| 27                                                                                                    |                   |                                         |                        |                   |      |          |                                        |            |
| 28                                                                                                    |                   |                                         |                        |                   |      |          |                                        |            |
| 29                                                                                                    |                   |                                         |                        |                   |      |          |                                        |            |
| 30                                                                                                    |                   |                                         |                        |                   |      |          | Fermer                                 |            |
| 31                                                                                                    |                   |                                         |                        |                   |      |          | _                                      | <u></u>    |
| Feuille1                                                                                                    |                   |                                         |                        |                   |      |          |                                        |            |
| Feuill                                                                                                    | e 1 / 1 Standa    | rd 100                                  | 3%                     | STD *             |      |          | Somme=0                                |            |

Le bouton **Options** pour choisir optimisation en nombres réels ou en nombres entiers

### 3. Observer les résultats

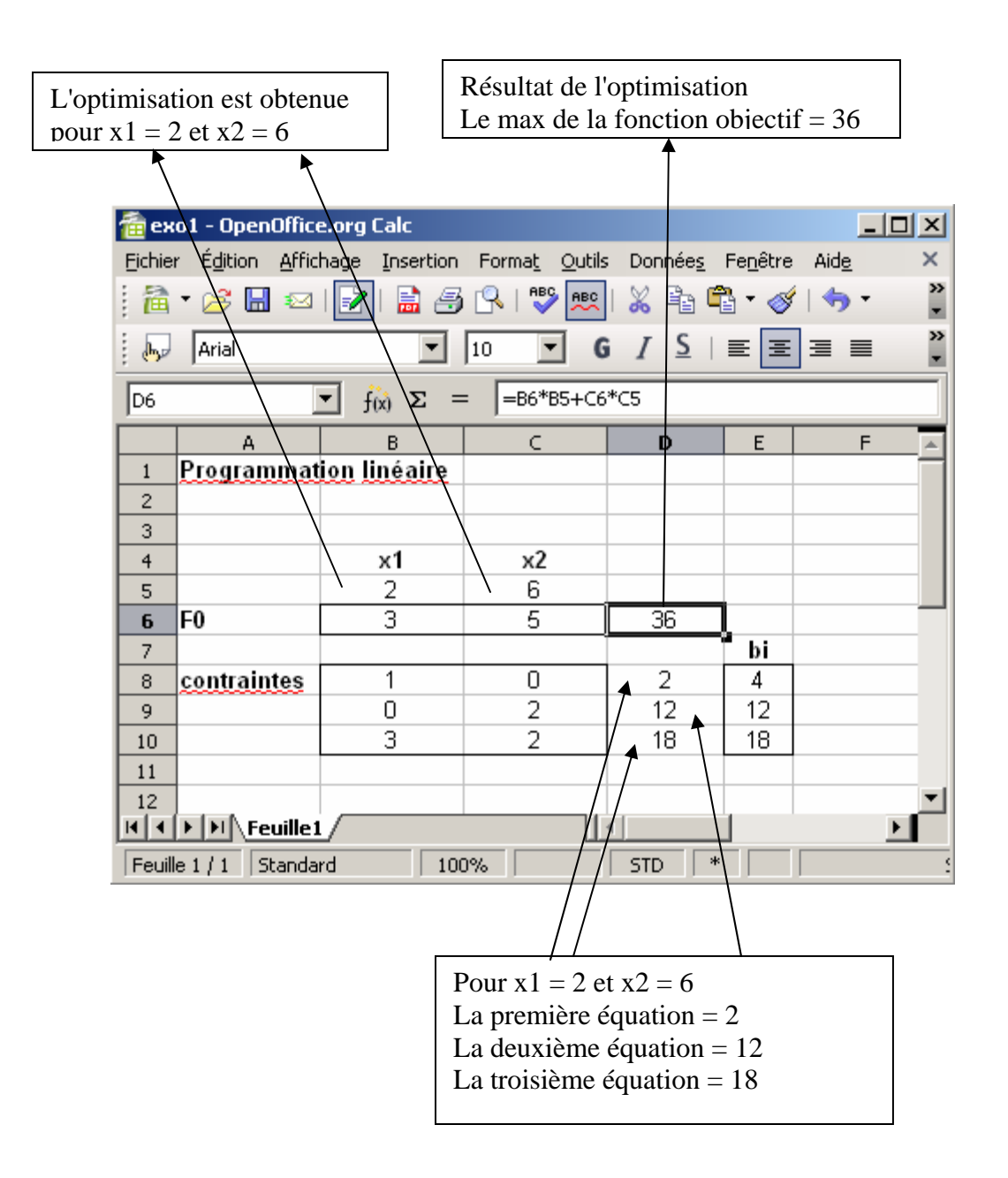

### II. solveur Scilab

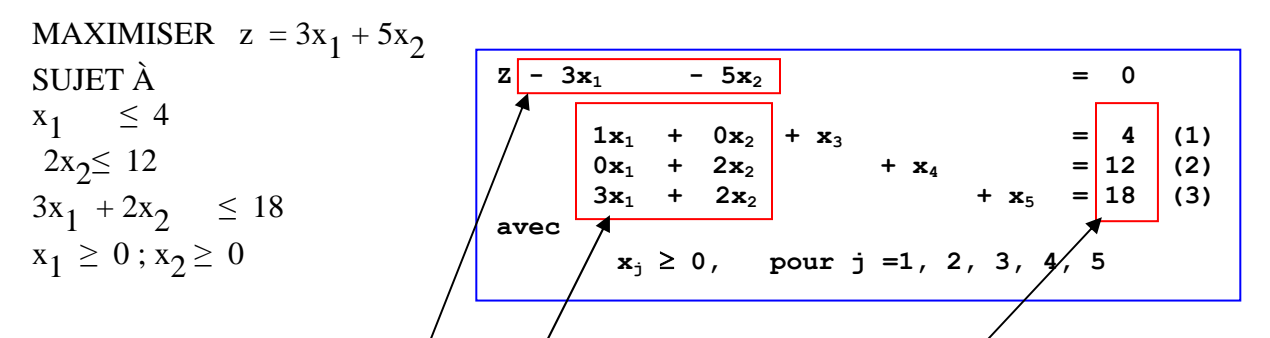

1. Ecriture du problème sous førme matricielle dans un fichier (exemple test.sce)

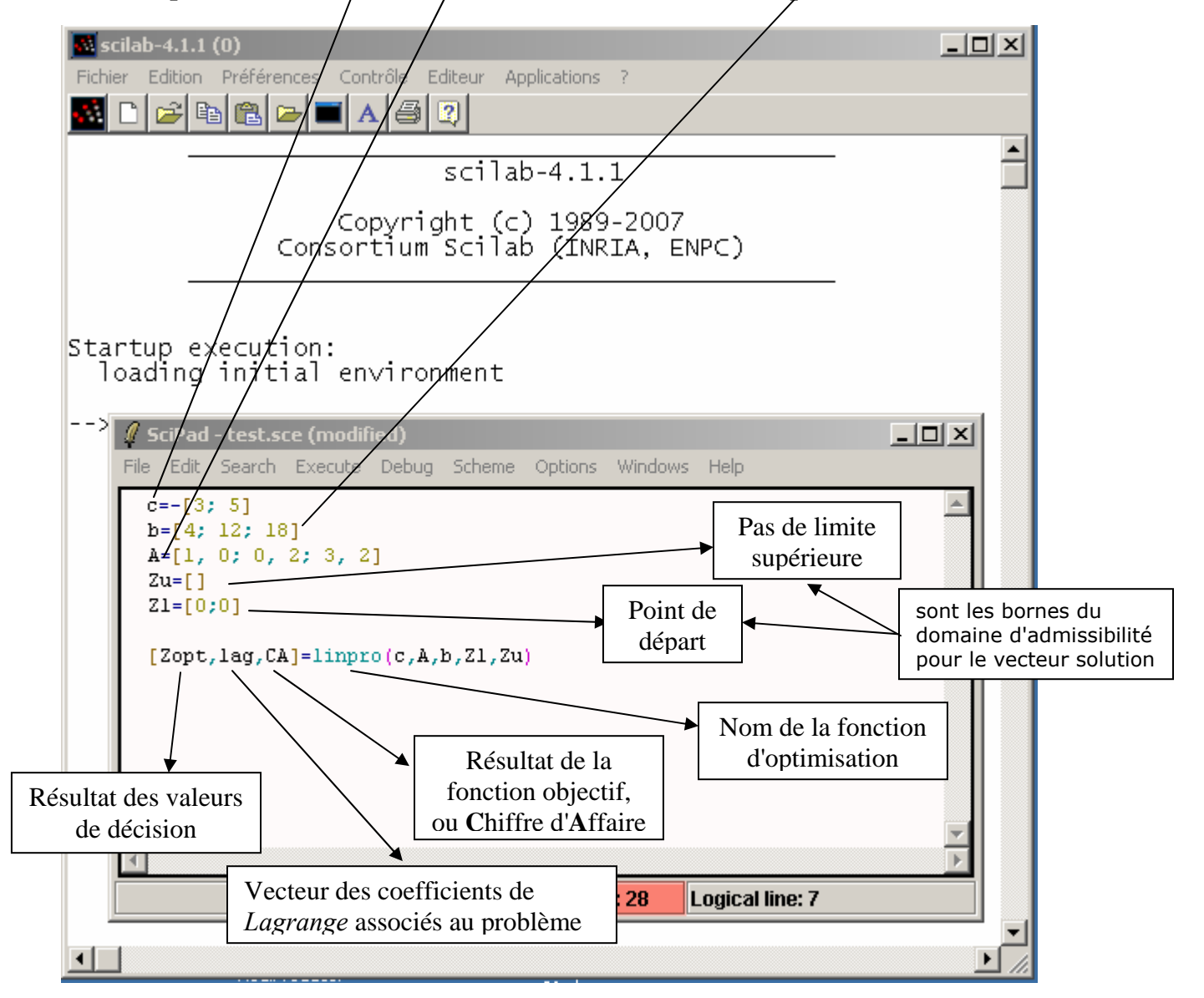

### 1. lancement de l'exécution du fichier test.sce

- à l'aide du menu Executeà Load into Scilab
- ou directement dans Scilab :
  - J en tapant la commande suivante : exec ('path\test.sce') (avec le "path", le chemin)
  - J ou à partir du menu Fichier à exec (une boite de dialogue s'ouvre et on cherche le fichier test.sce

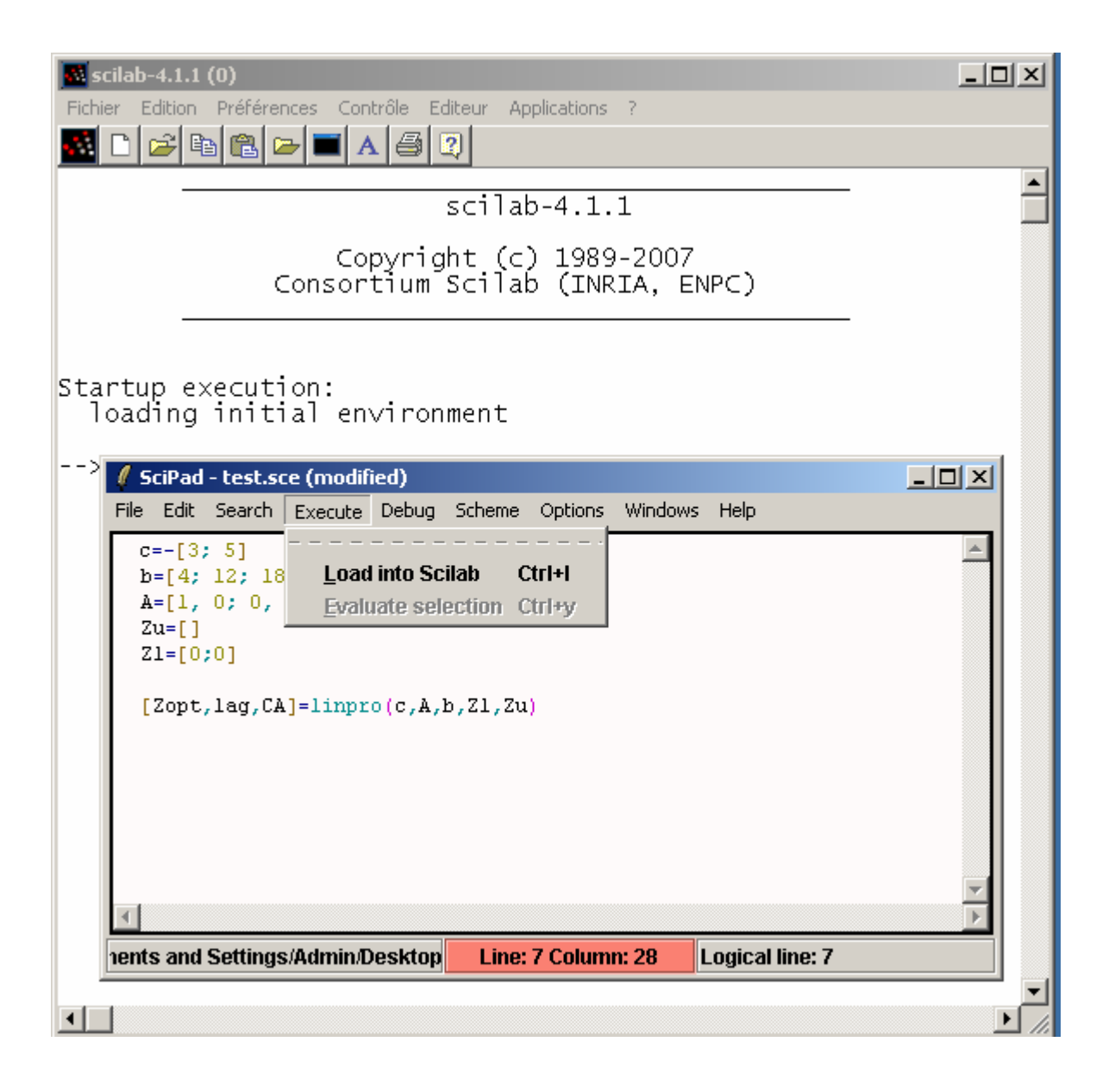

| Fichier Edition             | (0)<br>Préférences Contrôle Editeur Applications ?                                     | × |
|-----------------------------|----------------------------------------------------------------------------------------|---|
| Startup ex<br>loading       | «ecution:<br>initial environment                                                       |   |
| > c =<br>- 3.               |                                                                                        |   |
| - 5.<br>b =                 |                                                                                        |   |
| 4.<br>12.<br>18.<br>A =     |                                                                                        |   |
| 1.<br>0.<br>3.<br>Zu =      | 0.<br>2.<br>2.                                                                         |   |
| []<br>z1 =                  | Image: SciPad - test.sce   File Edit Search Execute Debug Scheme Options Windows Help  |   |
| 0.<br>0.<br>CA =            | <pre>c=-[3; 5]<br/>b=[4; 12; 18]<br/>A=[1, 0; 0, 2; 3, 2]<br/>Zu=[]<br/>Z1=[0;0]</pre> |   |
| - 36.<br>lag =              | [Zopt,lag,CA]=linpro(c,A,b,Zl,Zu)                                                      |   |
| 0.<br>0.<br>0.<br>1.5<br>1. |                                                                                        |   |
| 20pt =                      | Line: 7 Column: 28 Logical line: 7                                                     | × |
| >                           |                                                                                        |   |